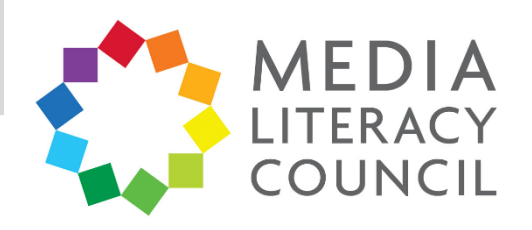

# A Guide To Parental Controls For WhatsApp

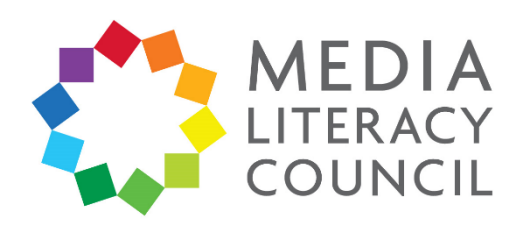

WhatsApp is one of the most popular apps on the market, and one that you and your child are likely to use for a range of purposes – school, work, and play. You might even have a WhatsApp group chat for the family.

## What types of content can I restrict?

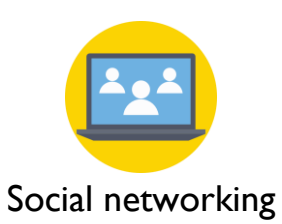

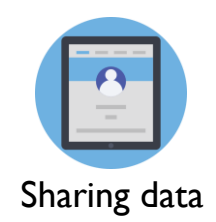

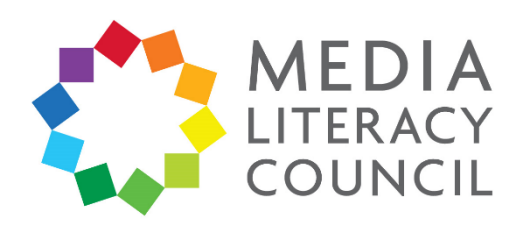

WhatsApp has a range of privacy settings to control who contacts your child, and how much of your child's information is available to the public.

# What do I do?

I. On WhatsApp, click the three dotted button on the top right. Then, click **Settings**.

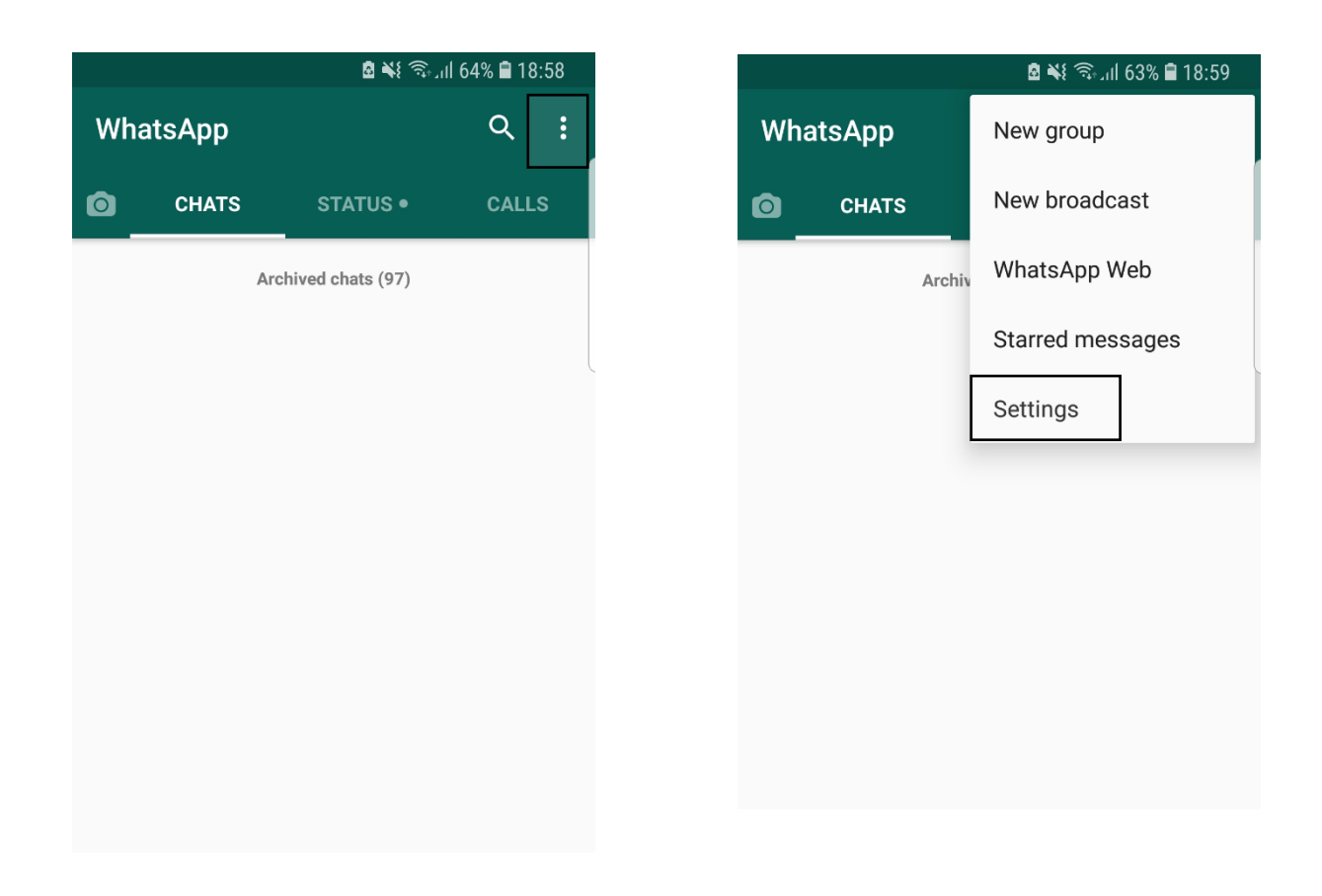

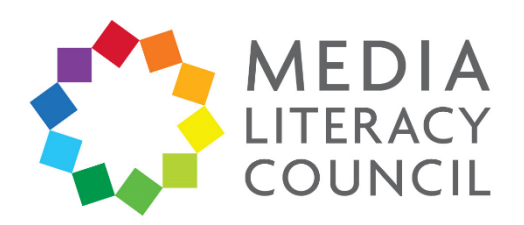

## 2. In the **Settings**, click **Account**. Then, click **Privacy**.

| _ | 🖻 💐 कि.गा 63% 🗎 18:59           |   |       |       |         |         |   | <b>.</b> | ıl 63% f | 18:59 |
|---|---------------------------------|---|-------|-------|---------|---------|---|----------|----------|-------|
| ÷ | Settings                        |   | ÷     |       | Acco    | ount    |   | ,        |          |       |
|   | Digital Literacy                |   | Priva | асу   |         |         |   |          |          |       |
|   | Hey there! I am using WhatsApp. |   | Secu  | urity | ý       |         |   |          |          |       |
| 9 | Account                         | - | Two-  | -ste  | ep veri | ficatio | n |          |          |       |
| E | Chats                           |   | Chan  | nge   | numb    | er      |   |          |          |       |
|   | Notifications                   |   | Requ  | les   | t acco  | unt inf | o |          |          |       |
| Ť |                                 |   | Delet | te r  | ту асс  | count   |   |          |          |       |
| 0 | Data and storage usage          |   |       |       |         |         |   |          |          |       |
|   | Invite a friend                 |   |       |       |         |         |   |          |          |       |
| ? | Help                            |   |       |       |         |         |   |          |          |       |
|   |                                 |   |       |       |         |         |   |          |          |       |

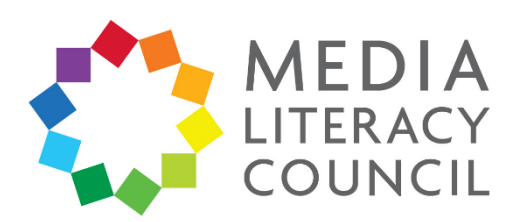

3. Under Privacy, click **Last seen**. This feature lets people see what time your child was last online on WhatsApp. You can change this to **My Contacts**, so that only the people your child has added on WhatsApp can see this information, or to **Nobody**, to be safer.

| 🖻 📲 🗟 در اار دی 🗟                                                             | 8                               |
|-------------------------------------------------------------------------------|---------------------------------|
| Privacy                                                                       | ← Privacy                       |
| no can see my personal info                                                   | Who can see my personal info    |
| ist seen<br>eryone                                                            | Last seen<br>Nobody             |
| ofile photo<br>eryone                                                         | Profile photo<br>Everyone       |
| out                                                                           | A Last seen                     |
| ryone                                                                         | Everyone                        |
| tatus<br>Iy contacts                                                          | S<br>N My contacts              |
| ve location                                                                   | L O Nobody                      |
| ne                                                                            | N                               |
| u don't share your Last Seen, you won't be<br>to see other people's Last Seen | able to see other people's Last |
| saging                                                                        | Messaging                       |
| ocked contacts: None                                                          | Blocked contacts: None          |
|                                                                               |                                 |
|                                                                               |                                 |

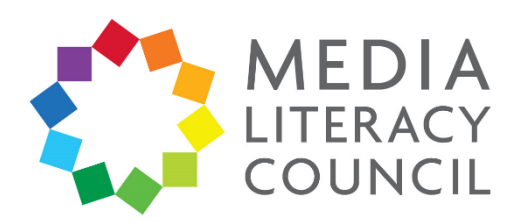

4. Then, click on **Profile photo**. This feature lets people see your child's profile photo, if they added one during registration. You can change this to **My contacts**, so that only the people who your child has added on WhatsApp can see this photo, or to **Nobody**, to be safer.

|                                                                                        | 🖻 👫 🧙 اار 1% 🖬                                                                     |
|----------------------------------------------------------------------------------------|------------------------------------------------------------------------------------|
| ← Privacy                                                                              | ← Privacy                                                                          |
| <b>Vho can see my personal info</b><br>ast seen<br>iveryone                            | Who can see my personal info<br>Last seen<br>Nobody                                |
| Profile photo<br>Everyone                                                              | Profile photo<br>Nobody                                                            |
| <b>About</b><br>Everyone                                                               | A Profile photo                                                                    |
| Status<br>My contacts                                                                  | S My contacts                                                                      |
| Live location<br>None                                                                  | L Nobody                                                                           |
| f you don't share your Last Seen, you won't be<br>able to see other people's Last Seen | If you don't share your Last Seen, you wor<br>able to see other people's Last Seen |
| Messaging                                                                              | Messaging                                                                          |
| Blocked contacts: None<br>List of contacts that you have blocked.                      | Blocked contacts: None<br>List of contacts that you have blocked.                  |
|                                                                                        |                                                                                    |

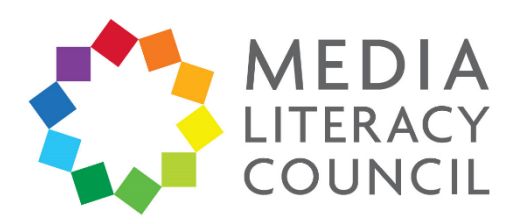

5. Then, click on **About**. This feature lets people see your child's About section, which they can personalise. The default About message is 'Hey there! I am using WhatsApp.' You can change this to **My contacts**, so that only the people who your child has added on WhatsApp can see this photo, or to **Nobody**, to be safer.

| 🖻 ¥ 🗟 ເມ 63% 🛢 18:59                                                                    | ଷ୍ଟି 💐 ଲିଂା  63% 🛢 19:00                                          |
|-----------------------------------------------------------------------------------------|-------------------------------------------------------------------|
| ← Privacy                                                                               | Privacy                                                           |
| <b>Who can see my personal info</b><br>Last seen<br>Everyone                            | Who can see my personal info<br>Last seen<br>Nobody               |
| Profile photo<br>Everyone                                                               | Profile photo<br>Nobody                                           |
| About<br>Everyone<br>Status<br>My contacts                                              | A About  C Everyone  S  M O My contacts                           |
| Live location<br>None                                                                   | Nobody                                                            |
| If you don't share your Last Seen, you won't be<br>able to see other people's Last Seen | able to see other people's Last Seen                              |
| Messaging                                                                               | Messaging                                                         |
| Blocked contacts: None<br>List of contacts that you have blocked.                       | Blocked contacts: None<br>List of contacts that you have blocked. |
| Read receipts                                                                           | Read receipts                                                     |

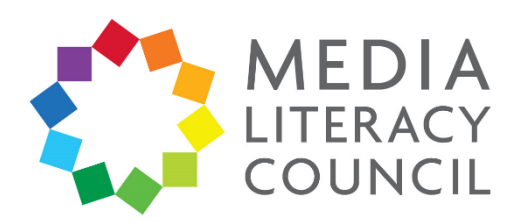

6. Then, click on **Status**. This feature lets people see your child's Status, which they can update daily. You can change this to **My contacts**, so that only the people who your child has added on WhatsApp can see this photo, or to **Nobody**, to be safer.

| 🖻 ¥ किन्मा। 63% 🛢 18:59                                                                 |           |                   | 🛚 🔌 🤊                                           | ຈີ 63% 🛢 19:(                   |
|-----------------------------------------------------------------------------------------|-----------|-------------------|-------------------------------------------------|---------------------------------|
| ← Privacy                                                                               | ~         |                   | Privacy                                         |                                 |
| Who can see my personal info                                                            | W         | ho can            | see my personal info                            |                                 |
| Last seen<br>Everyone                                                                   | La        | ast see<br>body   | en                                              |                                 |
| Profile photo<br>Everyone                                                               | Pr        | ofile p           | photo                                           |                                 |
| About<br>Everyone                                                                       | AN        | Ab                | Everyope                                        |                                 |
| Status<br>My contacts                                                                   | S<br>N    | 0                 | My contacts                                     | 1                               |
| Live location<br>None                                                                   | L         | ۲                 | Nobody                                          |                                 |
| If you don't share your Last Seen, you won't be<br>able to see other people's Last Seen | lf.<br>ab | le to s           | ee other people's Last Sec                      | CANCEL<br>I, you wont o<br>Seen |
| Messaging                                                                               | м         | essagi            | ng                                              |                                 |
| Blocked contacts: None<br>List of contacts that you have blocked.                       | BI        | ocked<br>st of co | l contacts: None<br>ontacts that you have block | ed.                             |
| Read receipts                                                                           | Re        | ead re            | ceipts                                          |                                 |
|                                                                                         |           |                   | <i>(</i> ) ) ) )                                |                                 |

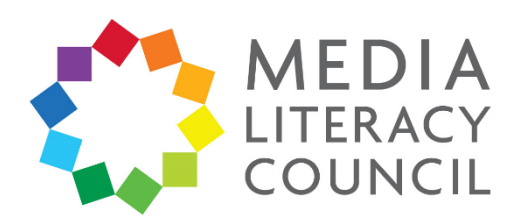

7. Then, click on **Live location**. This feature lets your child share their location with people. Check to make sure that your child is not sharing their location with anyone.

| 🖻 💐 ଲେ. اا 63% 🛢 18:59                                                                  |   |                   | 🛚 ¥ कि.गl 63% 🛢 19:00                                                           |
|-----------------------------------------------------------------------------------------|---|-------------------|---------------------------------------------------------------------------------|
| ← Privacy                                                                               |   | ←                 | Live location                                                                   |
| Who can see my personal info                                                            |   | You are           | n't sharing live location in any chats                                          |
| Last seen<br>Everyone                                                                   |   | Live lo<br>can ma | cation requires background location. You<br>anage this in your device settings. |
| Profile photo<br>Everyone                                                               |   |                   |                                                                                 |
| About<br>Everyone                                                                       |   |                   |                                                                                 |
| Status<br>My contacts                                                                   |   |                   |                                                                                 |
| Live location<br>None                                                                   |   |                   |                                                                                 |
| If you don't share your Last Seen, you won't be<br>able to see other people's Last Seen |   |                   |                                                                                 |
| Messaging                                                                               |   |                   |                                                                                 |
| Blocked contacts: None<br>List of contacts that you have blocked.                       |   |                   |                                                                                 |
| Read receipts                                                                           | 1 |                   |                                                                                 |
|                                                                                         |   |                   |                                                                                 |

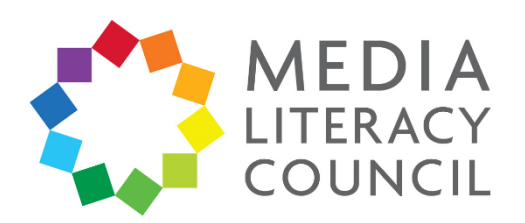

8. Then, click on **Blocked contacts**. This lets you check and manage who is blocked from your child's account. Blocking an account means that the person cannot contact your child on WhatsApp. If you want to block someone, you can do so by clicking the **Add user** button at the top right.

Under Blocked contacts, you can also click the **Read receipts** box so that people do not know when your child has read a message – except in group chats.

| 🖻 ¥ 🧟 اار 63% 🛢 19:01                                                                                                    |   |                           | a ¥{ ଲି⊿ll 63%                                                                                         |
|----------------------------------------------------------------------------------------------------|---|---------------------------|----------------------------------------------------------------------------------------------------|
| ← Privacy                                                                                                    |   | <del>~</del>              | ← Blocked contacts                                                                                     |
| Profile photo<br>Nobody                                                                                                    |   | Tap +<br>a cont<br>Blocks | Tap + at the top of your screen to se<br>a contact to block.<br>Blocked contacts will no longer be abl |
| About<br>Nobody                                                                                                    |   | you or                    | you or send you messages.                                                                              |
| Status<br>My contacts                                                                                                    |   |                           |                                                                                                    |
| Live location<br>None                                                                                                    |   |                           |                                                                                                    |
| If you don't share your Last Seen, you won't be<br>able to see other people's Last Seen                                                       |   |                           |                                                                                                    |
| Messaging                                                                                                    |   |                           |                                                                                                    |
| Blocked contacts: None<br>List of contacts that you have blocked.                                                                             | • |                           |                                                                                                    |
| Read receipts                                                                                                    |   |                           |                                                                                                    |
| If you turn off read receipts, you won't be able<br>to see read receipts from other people. Read<br>receipts are always sent for group chats. |   |                           |                                                                                                    |

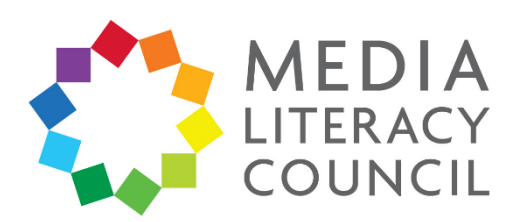

9. You can also block a user or report scam by going to their profile. Either click their photo in the chat you have with them, or click their name on your contacts to start a chat. Click the three dotted button on the top right. Click **View contact**. Scroll to the bottom and click **Block**, if you do not want them to be able to contact your child, or **Report contact**, if they have threatened or harassed your child.

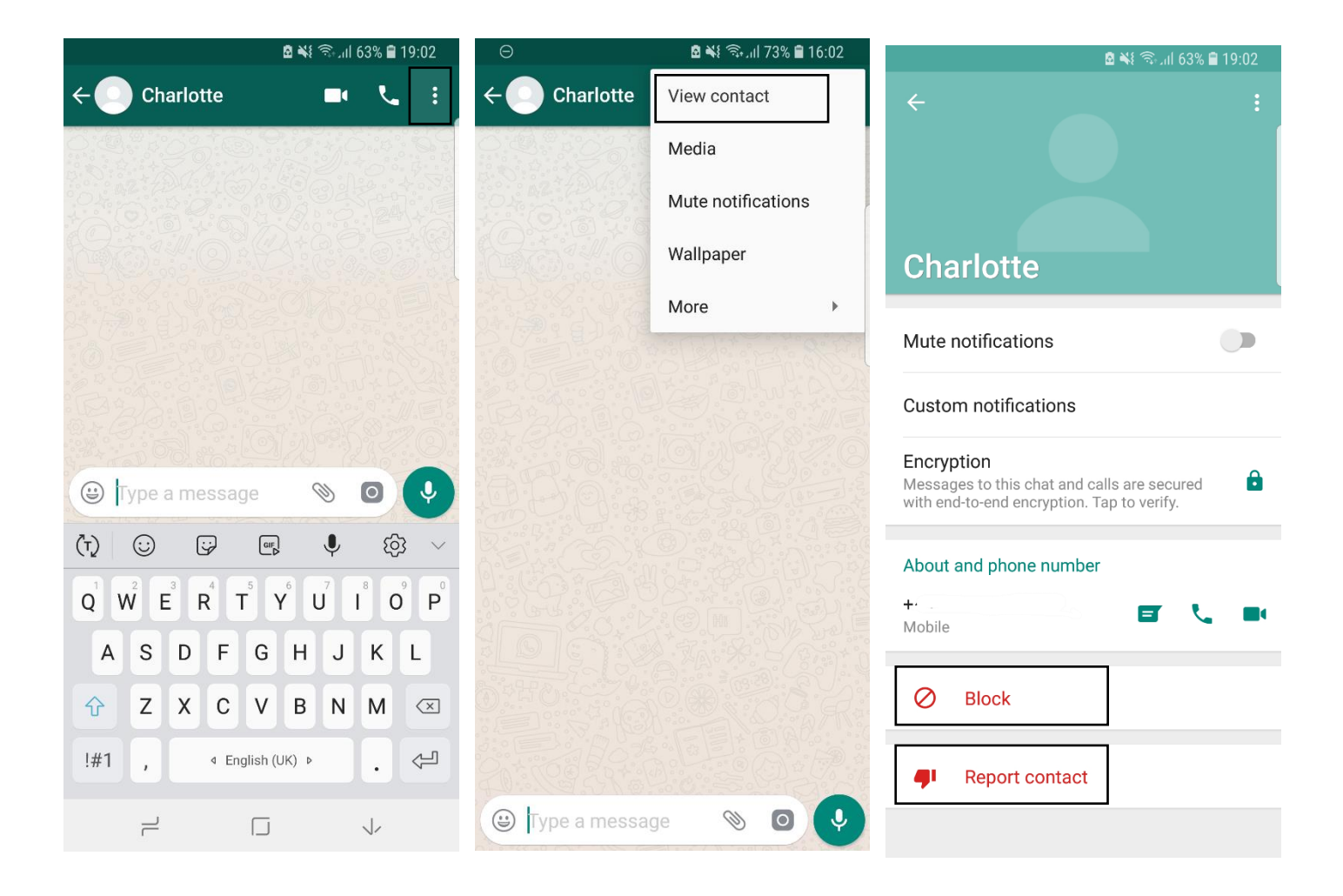

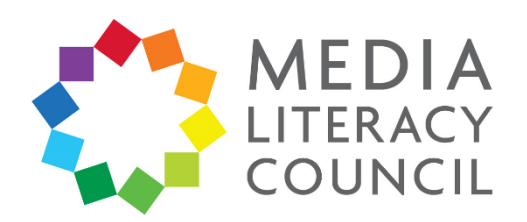

#### 10. Go back to Settings. Click on Data and storage access.

Make sure that under media auto-download, it says No media. This means that media, like videos or photos sent over chats, are not automatically downloaded on your child's phone. Turning it off under When using mobile data is also kinder to your phone bill!

| اار 🕄 ¥ 🗟                  | 3% 🛢 18:59 | ⊠ ¥{ ଲିII 63% 🗎                                                       |
|----------------------------|------------|-----------------------------------------------------------------------|
| Settings                   |            | $\leftarrow$ Data and storage usage                                   |
| Digital Literacy           |            | Network usage                                                         |
| Hey there! I am using What | sApp.      | Storage usage                                                         |
| Account                    |            | Media auto-download                                                   |
| Chats                      |            | When using mobile data<br>No media                                    |
| Notifications              |            | When connected on Wi-Fi<br>Photos                                     |
| Data and storage usage     |            | When roaming<br>No media                                              |
| Invite a friend            |            | NOTE: Voice messages are always automatically downloaded for the best |
| Help                       |            | communication experience                                              |
|                            |            | Call settings                                                         |
|                            |            | Low data usage<br>Lower the amount of data used during a              |

Lower the amount of data used during a WhatsApp call when using mobile data

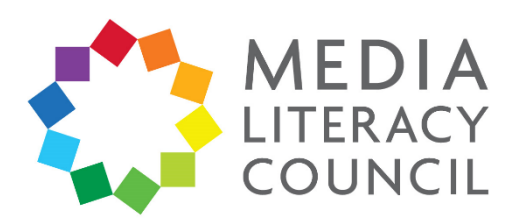

11. If you need any additional help or want to send a report to WhatsApp, go to **Settings**. Click on **Help**. Then, click **Contact us**. This form lets you submit your problems directly to WhatsApp, and you have the option to add screenshots if necessary.

| 🖻 🔌 कि.मा 63% 🛢 18:59 |                                                            | ı⊠ ¥⊱ 📚 ,ıl 63% 🖹 19:03                    | <b>₫ ቚ</b> ≨ ଲେ,⊪l 63% <b>≣</b> 19:03 |                           |         |  |
|-----------------------|------------------------------------------------------------|--------------------------------------------|---------------------------------------|---------------------------|---------|--|
| ÷                     | Settings                                                   | ← Help                                     | ÷                                     | Contact us                | NEXT    |  |
|                       | <b>Digital Literacy</b><br>Hey there! I am using WhatsApp. | FAQ<br>Contact us<br>Questions? Need help? | Plea                                  | ase describe your prob    | em      |  |
| ٩                     | Account                                                    | Terms and Privacy Policy                   |                                       | HAVE YOU READ OUR F       | AQ YET? |  |
| e                     | Chats                                                      | App info                                   | Add                                   | l screenshots (optional): |         |  |
| Ļ                     | Notifications                                              |                                            |                                       |                           |         |  |
| 0                     | Data and storage usage                                     |                                            |                                       |                           |         |  |
| *                     | Invite a friend                                            |                                            |                                       |                           |         |  |
| ?                     | Help                                                       |                                            |                                       |                           |         |  |
|                       |                                                            |                                            |                                       |                           |         |  |